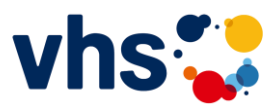

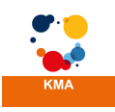

## Installation der Kursmanagement-App

### auf Apple-Geräten (iOS)

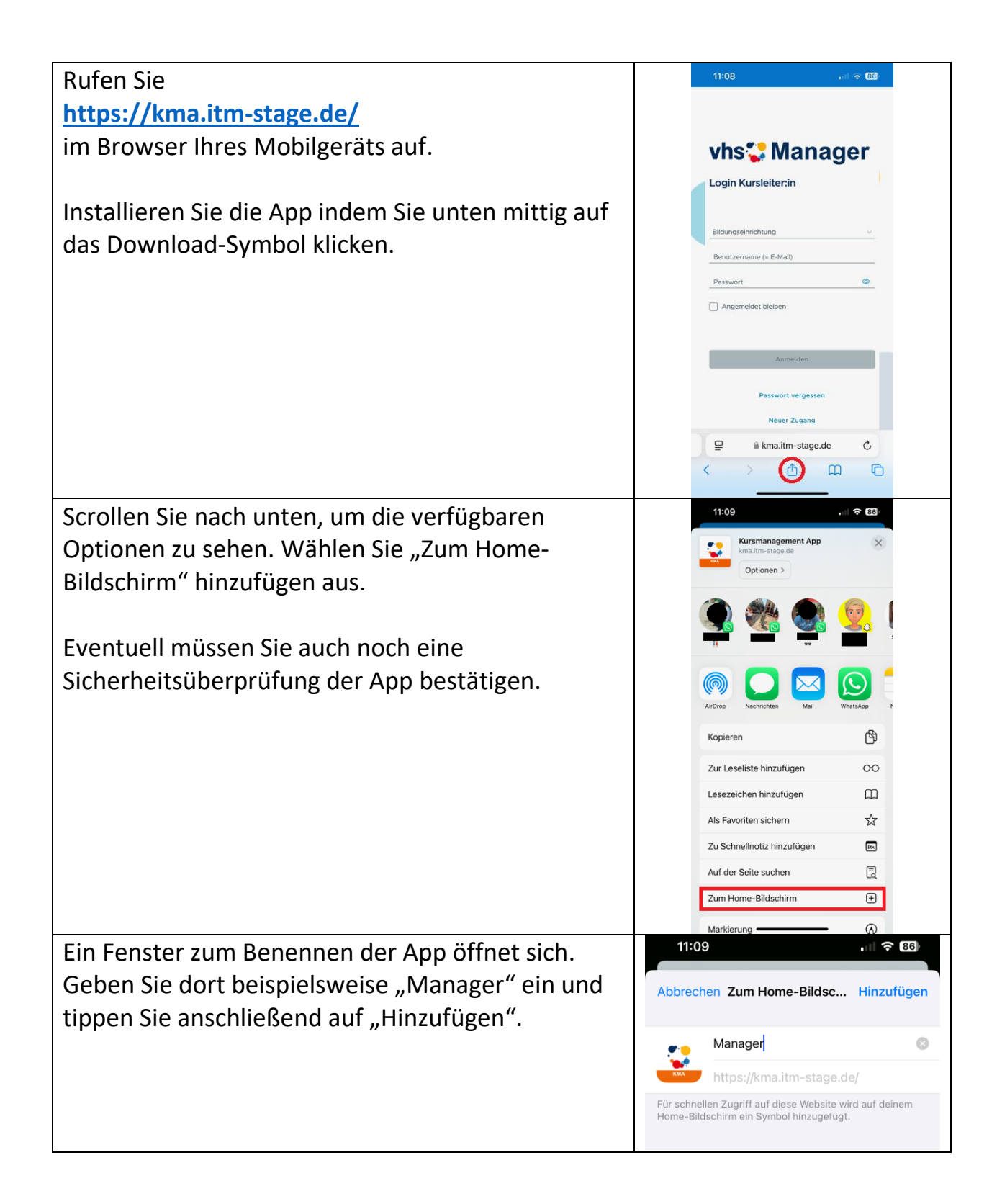

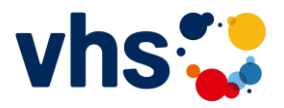

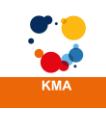

| Im Anschluss steht Ihnen das App-Symbol "KMA –<br>Manager" zur Verfügung, mit dem Sie die<br>Anwendung starten.     | Manager,                                                                                                    |
|----------------------------------------------------------------------------------------------------|----------------------------------------------------------------------------------------------------|
| Nach dem Aufruf der App sehen Sie den<br>Startbildschirm.                                                           | 11:09 ,대 숙 🖾                                                                                                    |
| Nutzen Sie beim allerersten Aufruf der App<br>zunächst die Funktion "Neuer Zugang", um ein<br>Passwort zu erhalten. | Login Kursleiterrin<br>Bläungseinrichtung<br>Benutzername (= E-Mail)<br>Passwort<br>Angemeldet bleiben<br>Angemeldet bleiben<br>Rasswort vergessen<br>Neuer Zugang |
| Wählen Sie dort Ihre vhs aus und geben Sie die E-                                                                   | 11:16 <b>- 1</b> ( 후 🖽                                                                                                    |
| Mail-Adresse an, die bei Ihrer Volkshochschule                                                                      |                                                                                                    |
| gespeichert ist. Nach "Abschicken" erhalten Sie                                                                     |                                                                                                    |
| ein Passwort festlegen können                                                                                       | Neuer Zugang                                                                                                    |
|                                                                                                    | Geben Sie hier die E-Mail Adresse ein, die bei<br>der Bildungseinrichtung hinterlegt ist. Sie                                                                      |
| Falls Sie an mehreren Volkshochschulen                                                                              | Setzen des Passwortes zugeschickt.                                                                                                    |
| unterrichten, wiederholen Sie den Vorgang je                                                                        | vhs Straubing-Bogen                                                                                                    |
| Volkshochschule.                                                                                                    | Benutzername (= E-Mail)<br>Abschicken<br>Zuräck                                                                                                    |
|                                                                                                    |                                                                                                    |

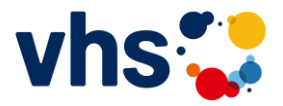

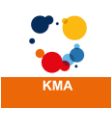

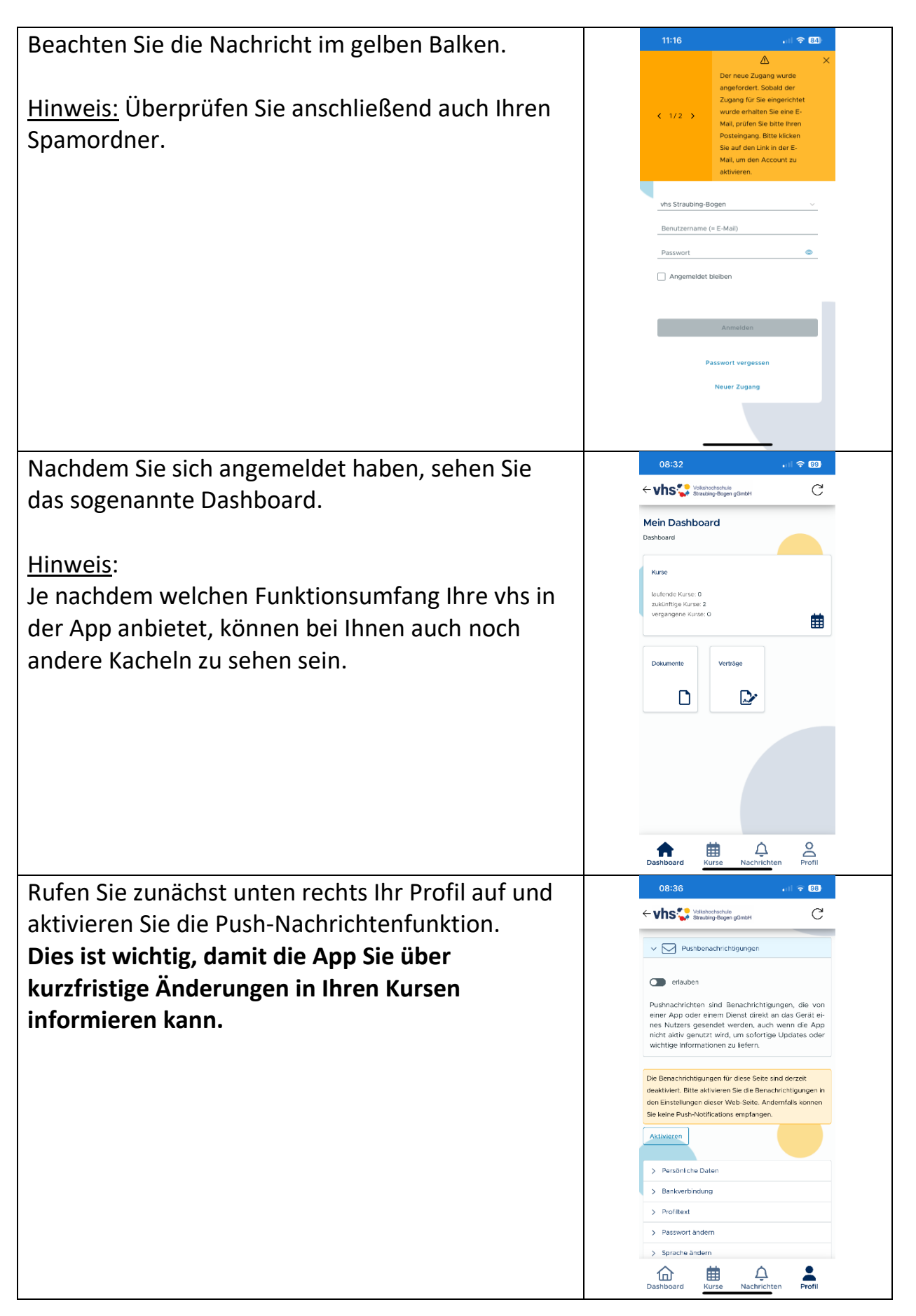

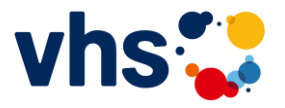

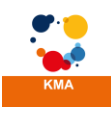

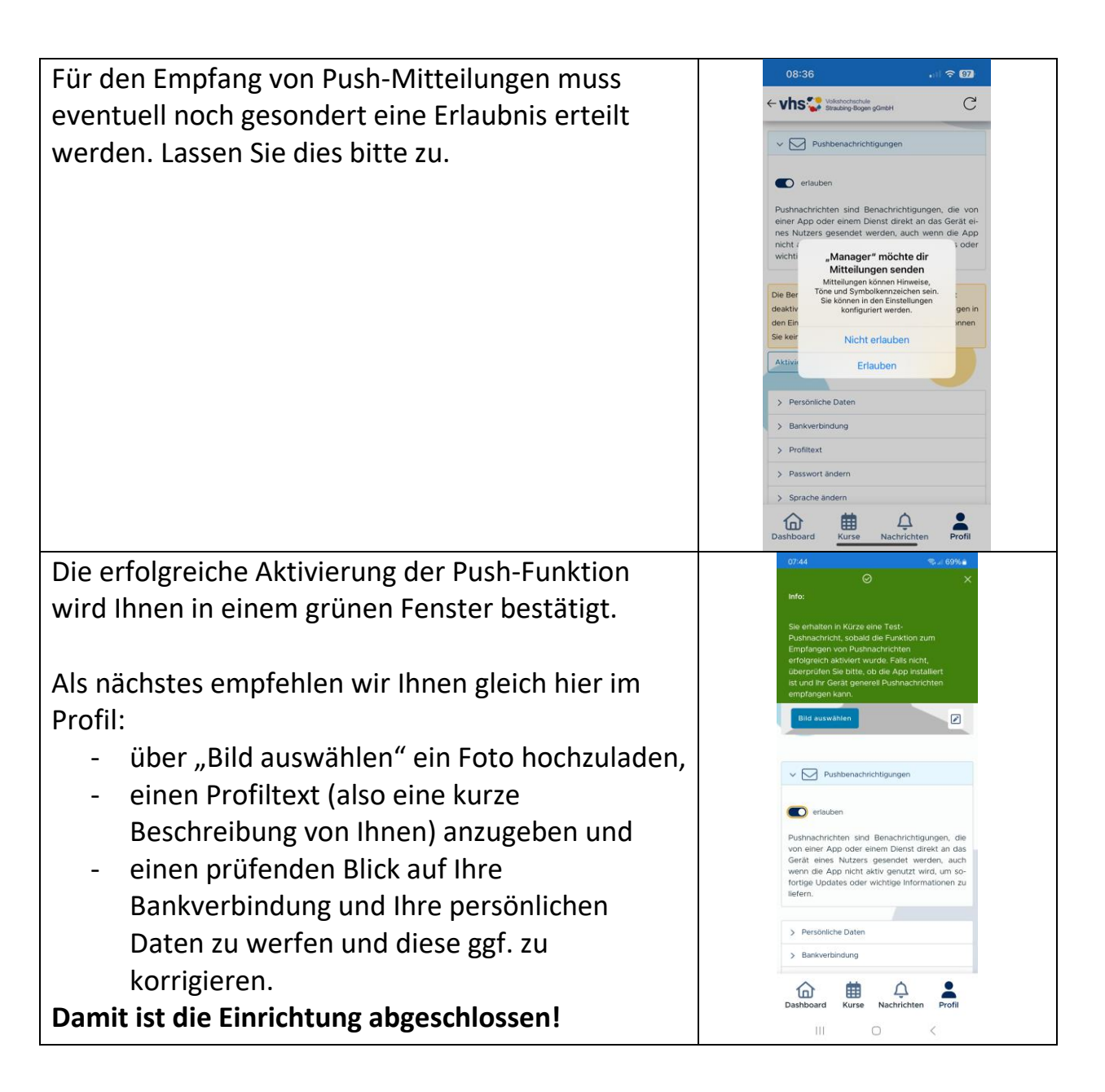

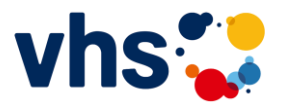

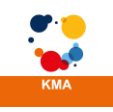

## Arbeiten mit der Kursmanagement-App

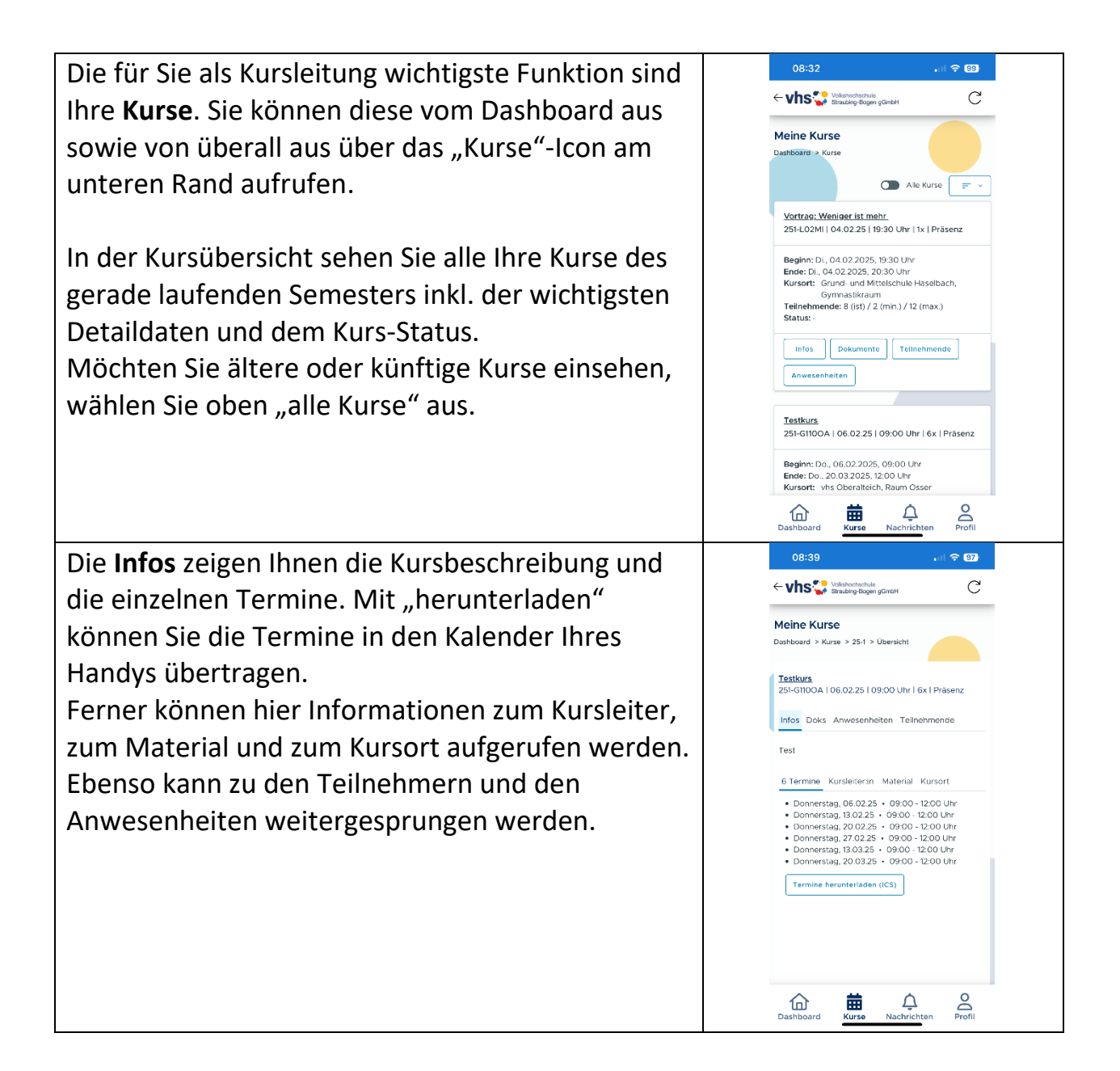

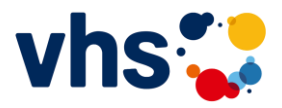

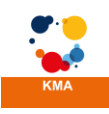

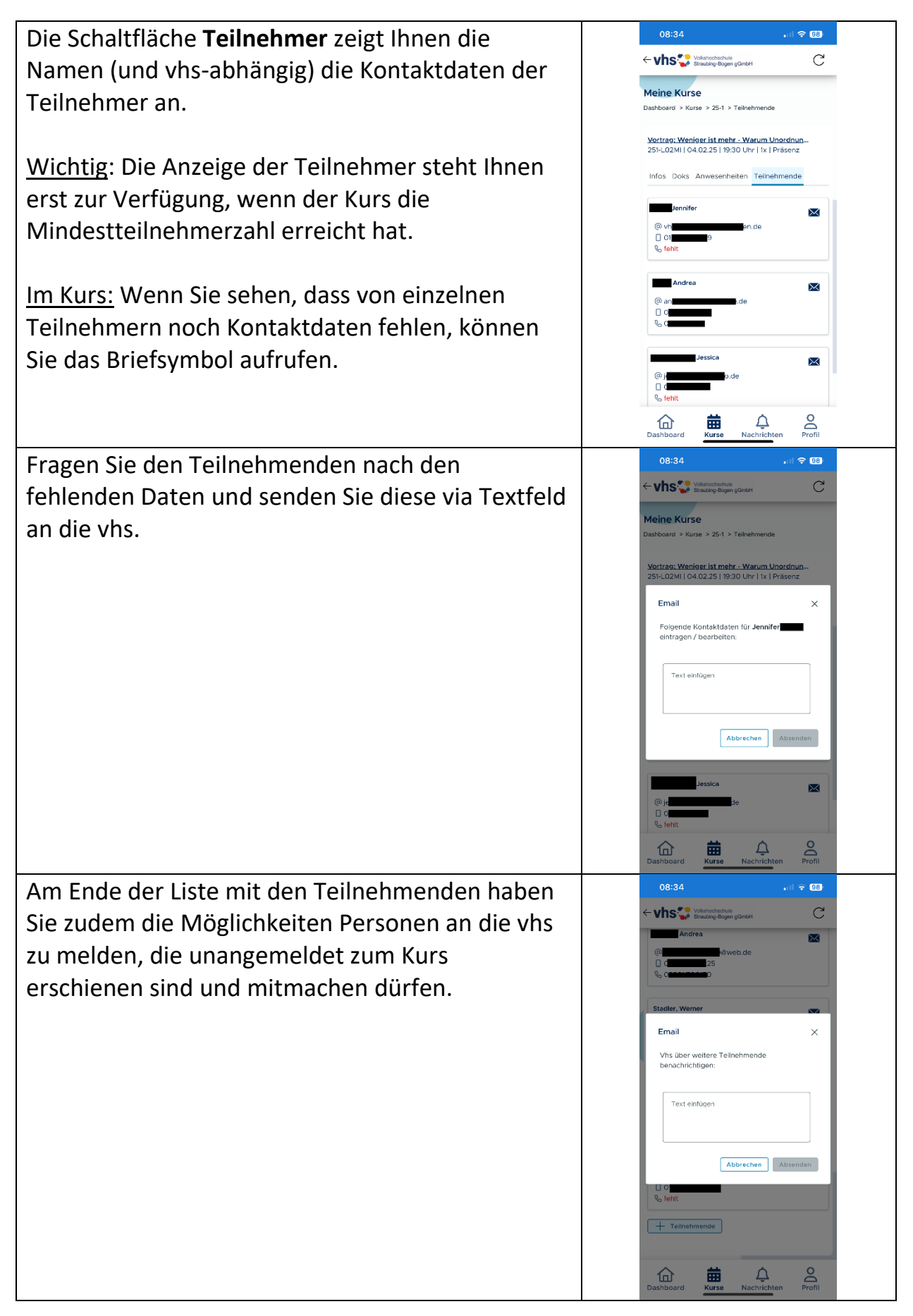

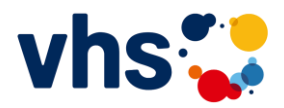

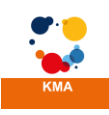

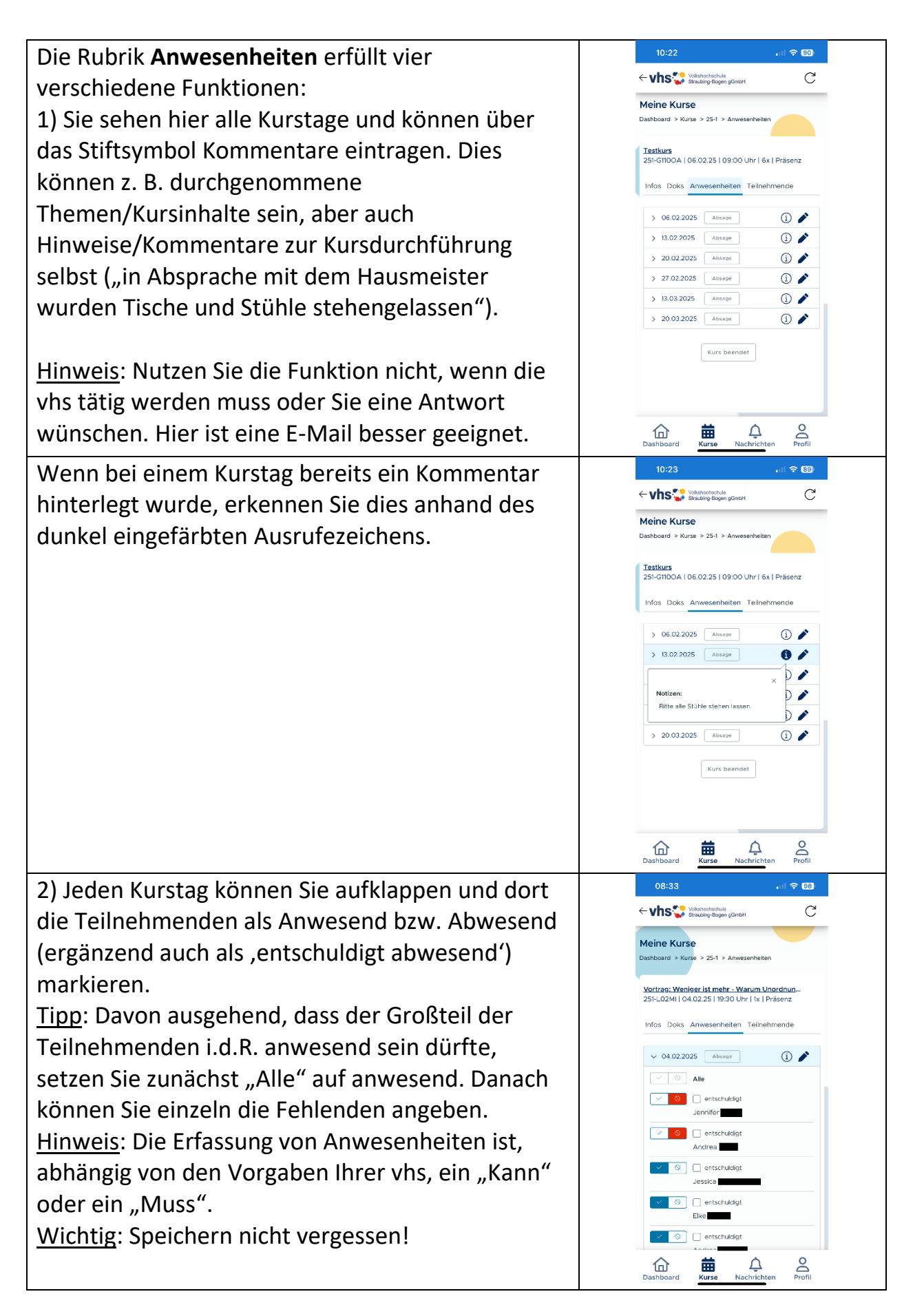

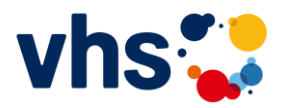

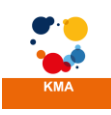

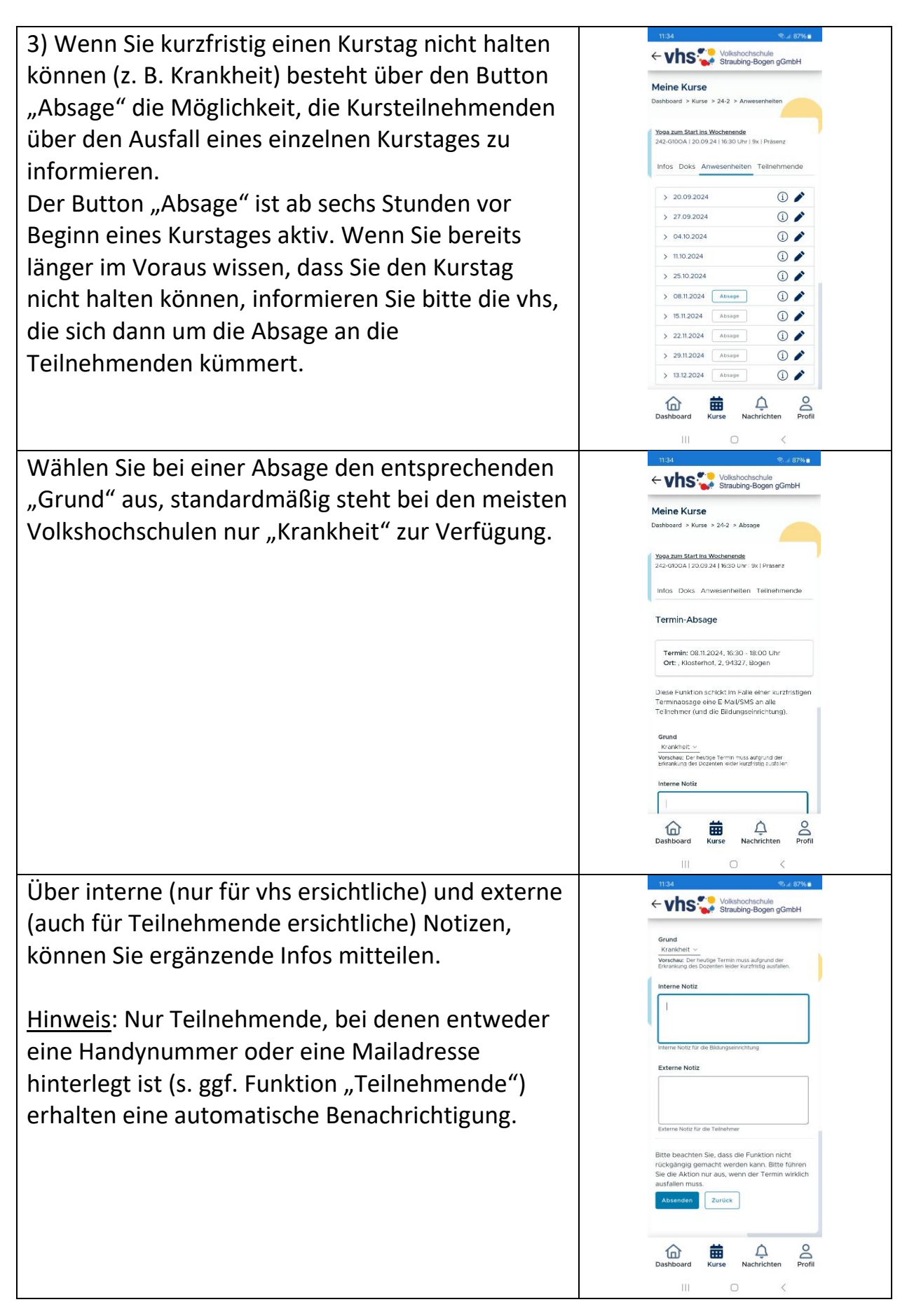

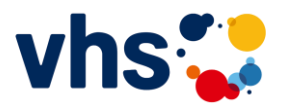

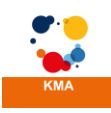

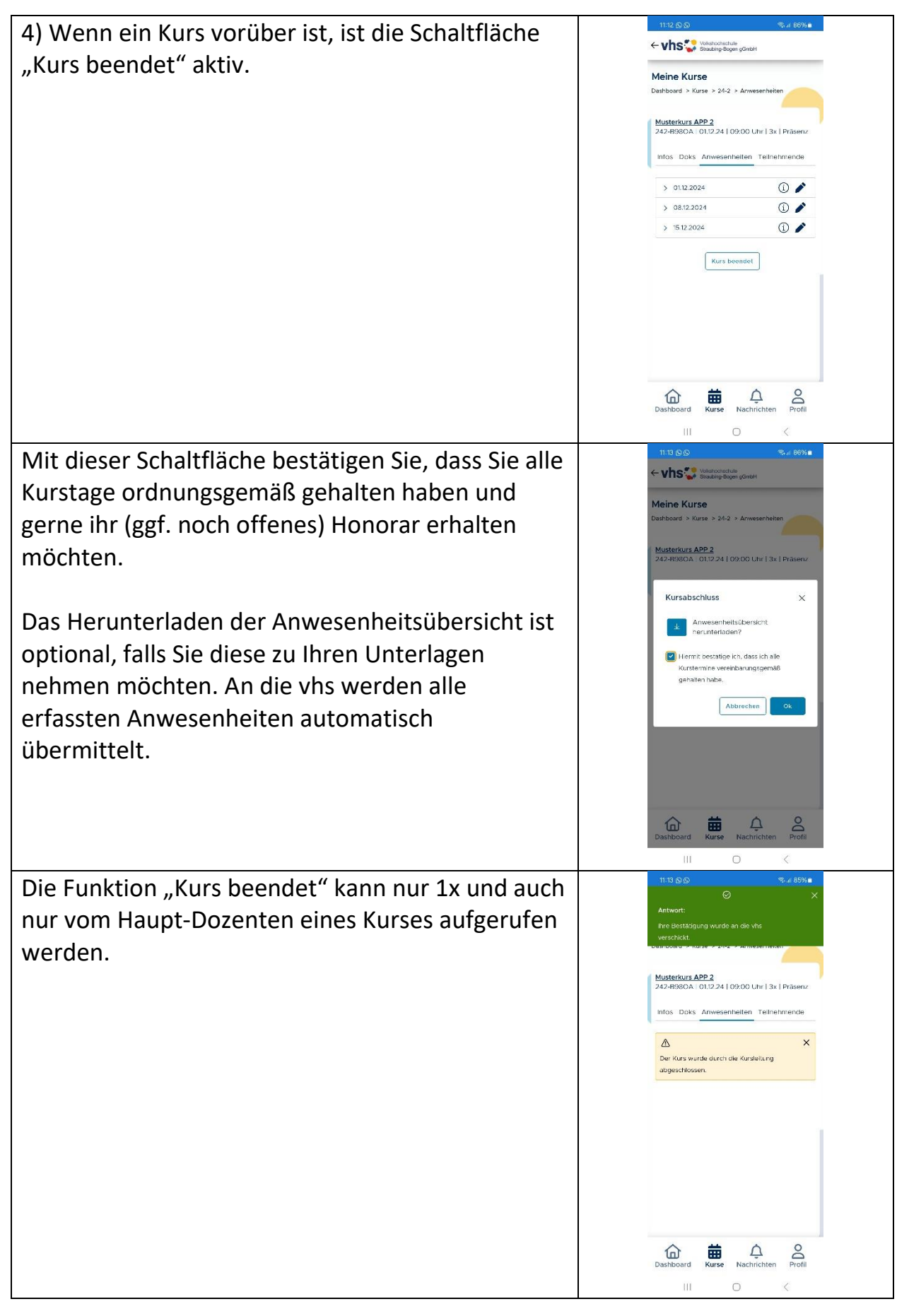

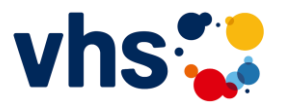

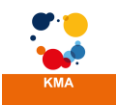

# Abwicklung von Honorarverträgen in der KM-App

|                                                   | 09:22                                                                |
|---------------------------------------------------|----------------------------------------------------------------------|
| Sofern Ihre vhs die Honorarvertrage über die App  |                                                                      |
| abwickert, ist full sie duch die Kacher "vertrage | Mein Dashboard                                                       |
| auf dem Dashboard Wichtig.                        | Dashboard                                                            |
|                                                   | Kurse                                                                |
|                                                   | laufonde Kurse: 0<br>zukünttige Kurse: 2                             |
|                                                   | vergangene Kurse: O                                                  |
|                                                   |                                                                      |
|                                                   | Dokumente Verträge                                                   |
|                                                   |                                                                      |
|                                                   |                                                                      |
|                                                   |                                                                      |
|                                                   |                                                                      |
|                                                   |                                                                      |
|                                                   |                                                                      |
|                                                   | Dashboard Kurse Nachrichten Profil                                   |
| Für neu vereinbarte Kurse finden Sie hier Ihren   | 15:59 %: Jr/ 27% @                                                   |
| Honorarvertrag                                    |                                                                      |
|                                                   | Meine Verträge<br>Dashboard > Verträge                               |
|                                                   | Musterkurs APP                                                       |
|                                                   | 242-18990A   23.10.24   09:00 Uhr   0x   Präsenz                     |
|                                                   | Beginn: MI, 23.10.2024, 09:00 Uhr<br>Ende: MI, 13.11.2024, 10:00 Uhr |
|                                                   | Teinehmende: 0 (st) / 7 (min.) / 15 (max.)<br>Status: -              |
|                                                   | Vertrag ~                                                            |
|                                                   |                                                                      |
|                                                   |                                                                      |
|                                                   |                                                                      |
|                                                   |                                                                      |
|                                                   |                                                                      |
|                                                   |                                                                      |
|                                                   | 10년 표표 나 즈<br>Dashboard Kurse Nachrichten Profil                     |
|                                                   | III O <                                                              |

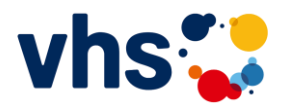

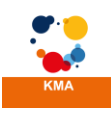

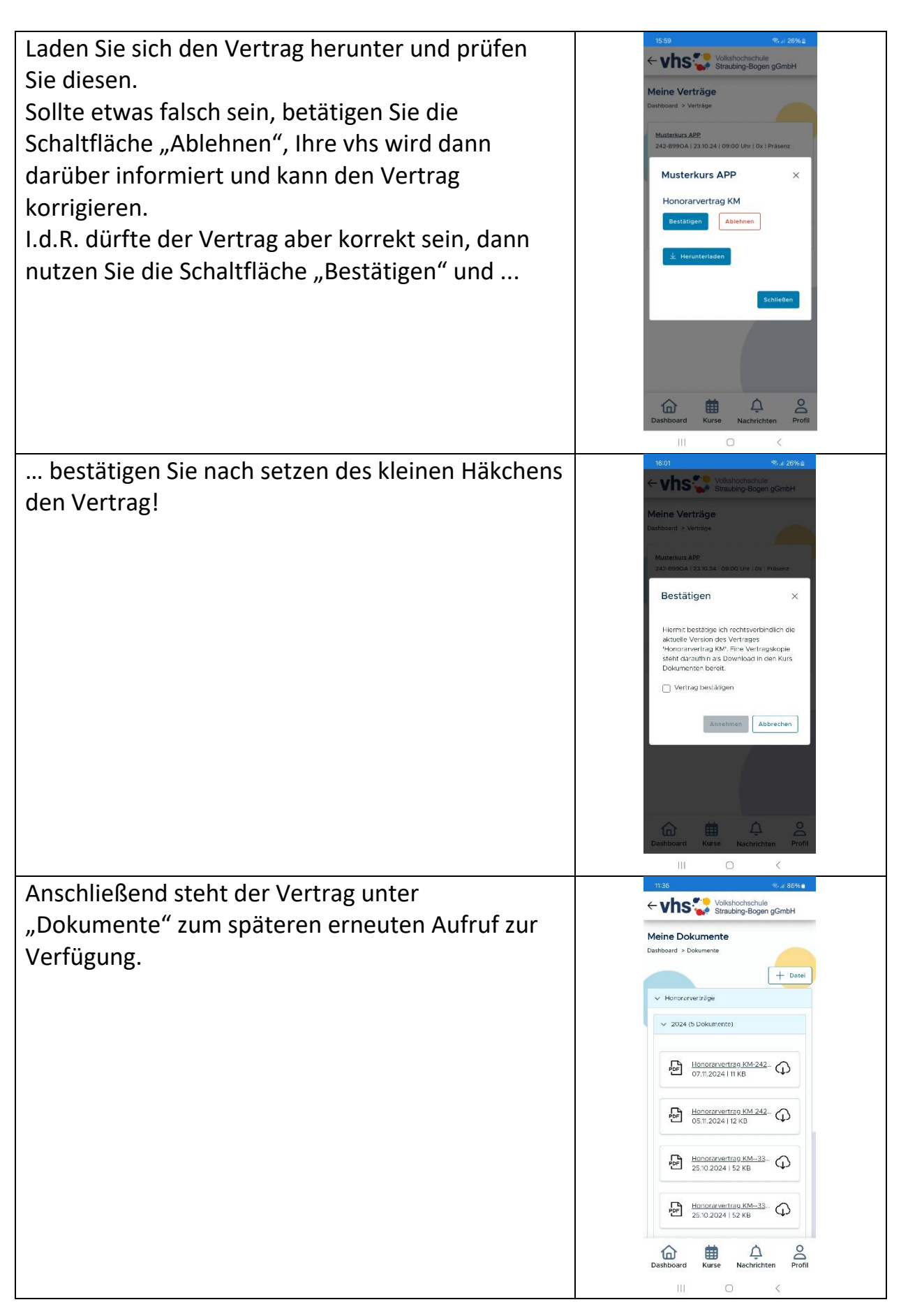

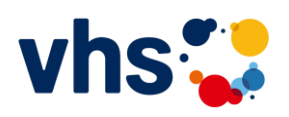

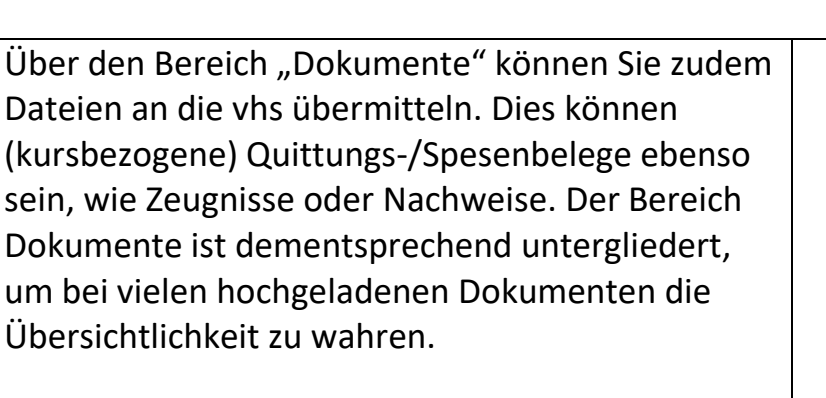

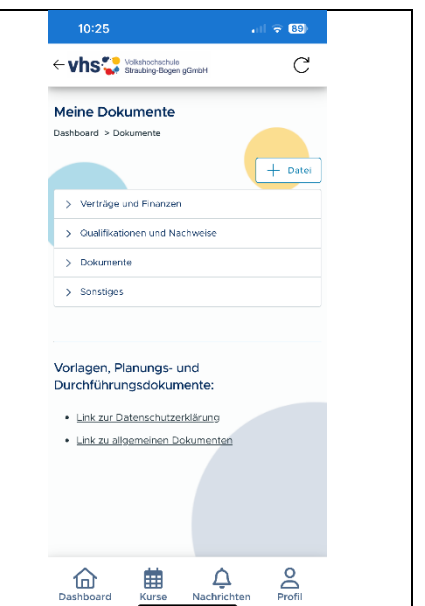

Der Bereich "Nachrichten" schließlich enthält Informationen, die manuell oder automatisch von der vhs an Sie übermittelt werden, z. B. wenn es Quereinsteiger in bereits laufende Kurse gibt oder sich jemand dauerhaft vom Kurs abmeldet.

Über besonders wichtige Nachrichten werden Sie zusätzlich durch eine Push-Nachricht informiert. Dies kann z. B. der kurzfristige Wechsel eines Kursraums sein.

## Anmeldungen über Biometrie

| Haben Sie sich bereits einmal erfolgreich    |  |                                          | 13:38 | R   |      |       |        |   | 11 S | 75        |  |  |
|----------------------------------------------|--|------------------------------------------|-------|-----|------|-------|--------|---|------|-----------|--|--|
| eingeloggt, können Sie ab sofort den         |  |                                          |       |     |      |       |        |   |      |           |  |  |
| biometrischen Login nutzen.                  |  |                                          |       |     |      |       |        |   |      |           |  |  |
|                                              |  | Login Kursleiter:in                      |       |     |      |       |        |   |      |           |  |  |
| Da die Login-Daten bereits in den vorherigen |  |                                          |       |     | -    |       |        |   |      |           |  |  |
| Schritten gespeichert wurden,                |  | Benutzername (= E-Mail)                  |       |     |      |       |        |   |      |           |  |  |
| erkennt iOS die Manager-APP und bietet eine  |  | Passwort  Passwort Angemeldet bleiben Fe |       |     |      |       | 0      |   |      |           |  |  |
| automatische Anmeldung an.                   |  |                                          |       |     |      |       | Fertig |   |      |           |  |  |
|                                              |  |                                          |       |     | 9 Pa | asswö | örter  |   |      |           |  |  |
| Drücken Sie "Passwörter" oder "Passwort      |  | Q                                        | W     | R   | Т    | Z     | U      | 1 | 0    | ΡÜ        |  |  |
| ausfüllen"                                   |  | A                                        | S     | F   | G    | н     | J      | К | L    | ÖÄ        |  |  |
| austalieff.                                  |  | +                                        |       | r x | С    | ۷     | В      | Ν | М    | $\otimes$ |  |  |
|                                              |  | 123 Leerzeichen                          |       |     |      |       | _      |   | 4    |           |  |  |
|                                              |  |                                          |       |     |      |       | -      |   | Ŷ    |           |  |  |

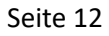

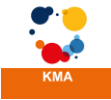

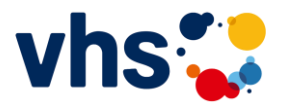

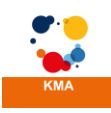

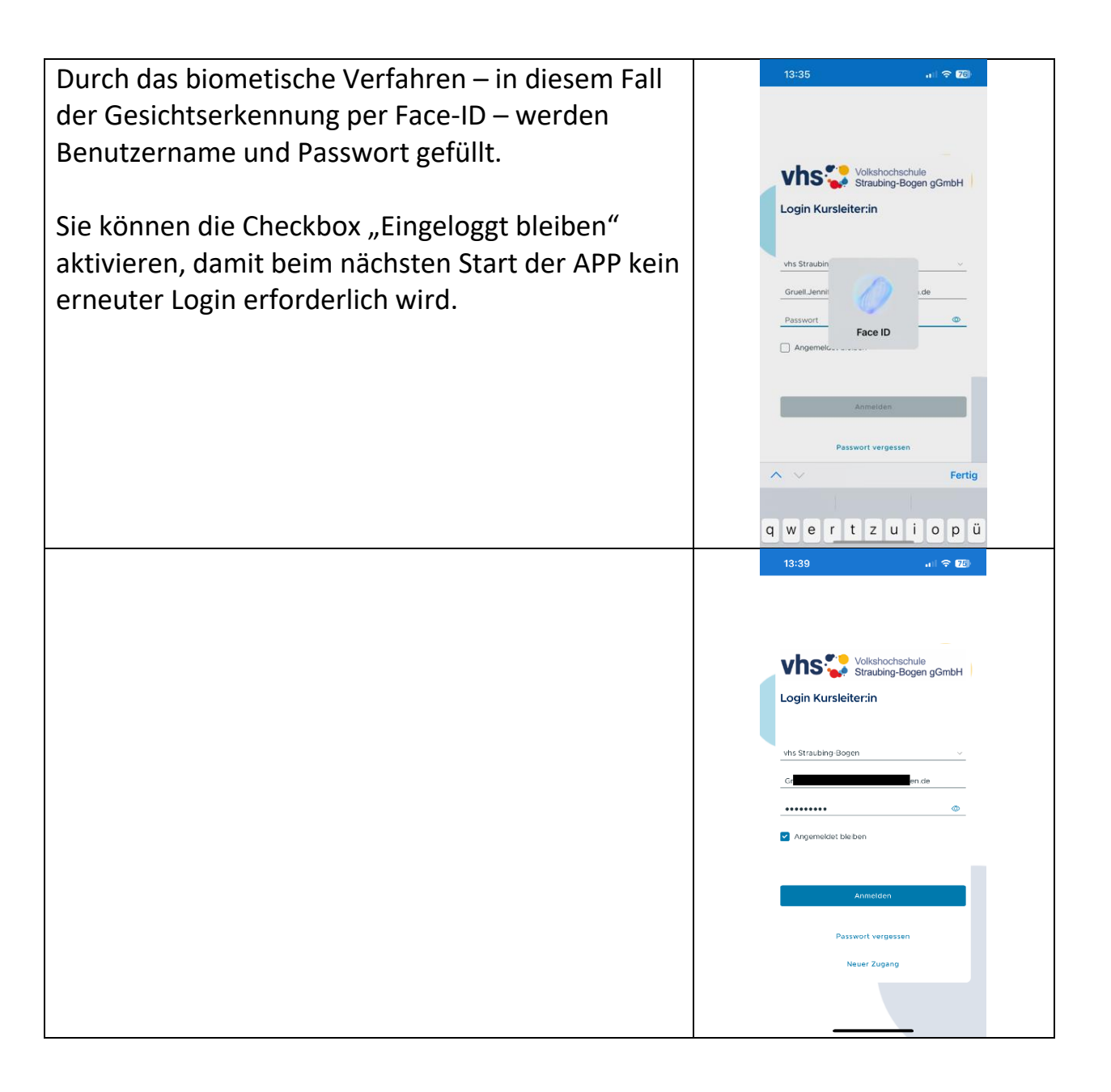

#### Wir wünschen Ihnen viel Freude beim Arbeiten mit der Kursmanagement-App!